Le Conseil départemental aux côtés des Valdoisiens

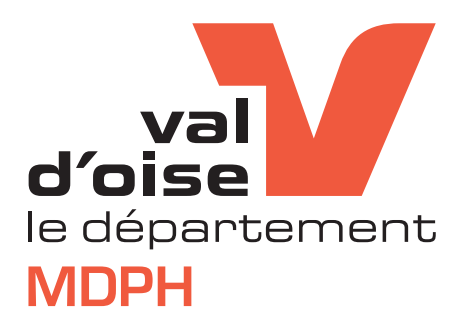

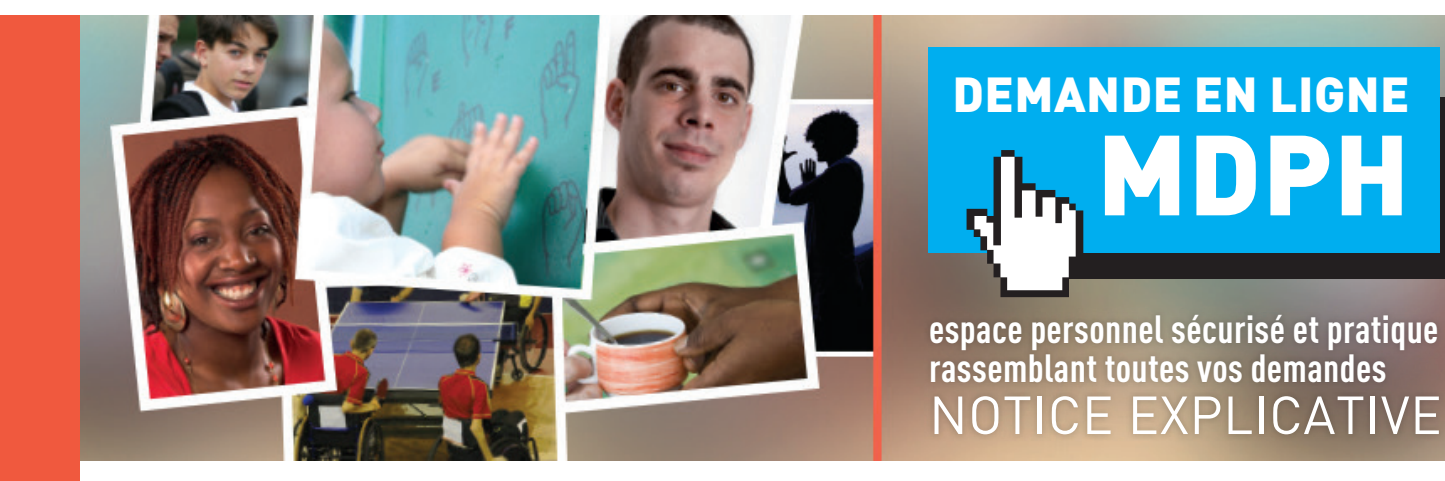

Afin de vous faire gagner du temps dans le traitement de vos demandes, la Maison départementale des personnes handicapées du Val d'Oise (MDPH) met en place un nouveau service sur la plateforme dédiée aux habitants du Val d'Oise. Ce nouveau service vous permettra de formuler des demandes directement par voie électronique et de suivre l'avancement de vos dossiers.

| 1. CRÉATION D'UN COMPTE                                  | PAGE 2             |
|----------------------------------------------------------|--------------------|
| 2. PREMIÈRE CONNEXION                                    | PAGE 4             |
| 3. MOT DE PASSE OUBLIÉ                                   | PAGE 5             |
| 4. CRÉER SON/SES FOYERS                                  | PAGE 6             |
| 5. PREMIÈRE DEMANDE<br>Porte document                    | PAGE 7<br>PAGE 8   |
| 6. SUIVI DE VOS DEMANDES                                 | PAGE 11            |
| Activation de la clé reçue par voie postal<br>Avancement | PAGE 12<br>PAGE 12 |

Au fil de la lecture de cette notice explicative vous retrouverez des points importants pour vous aider ou pour aller plus loin, en voici la légende :

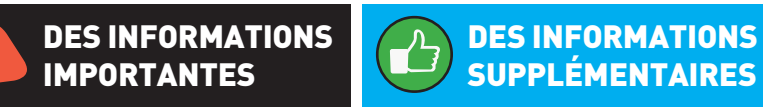

#### **1. CRÉATION D'UN COMPTE**

#### J'entre le lien suivant dans la barre de recherche sur internet pour accéder à la page https://services-en-ligne.valdoise.fr

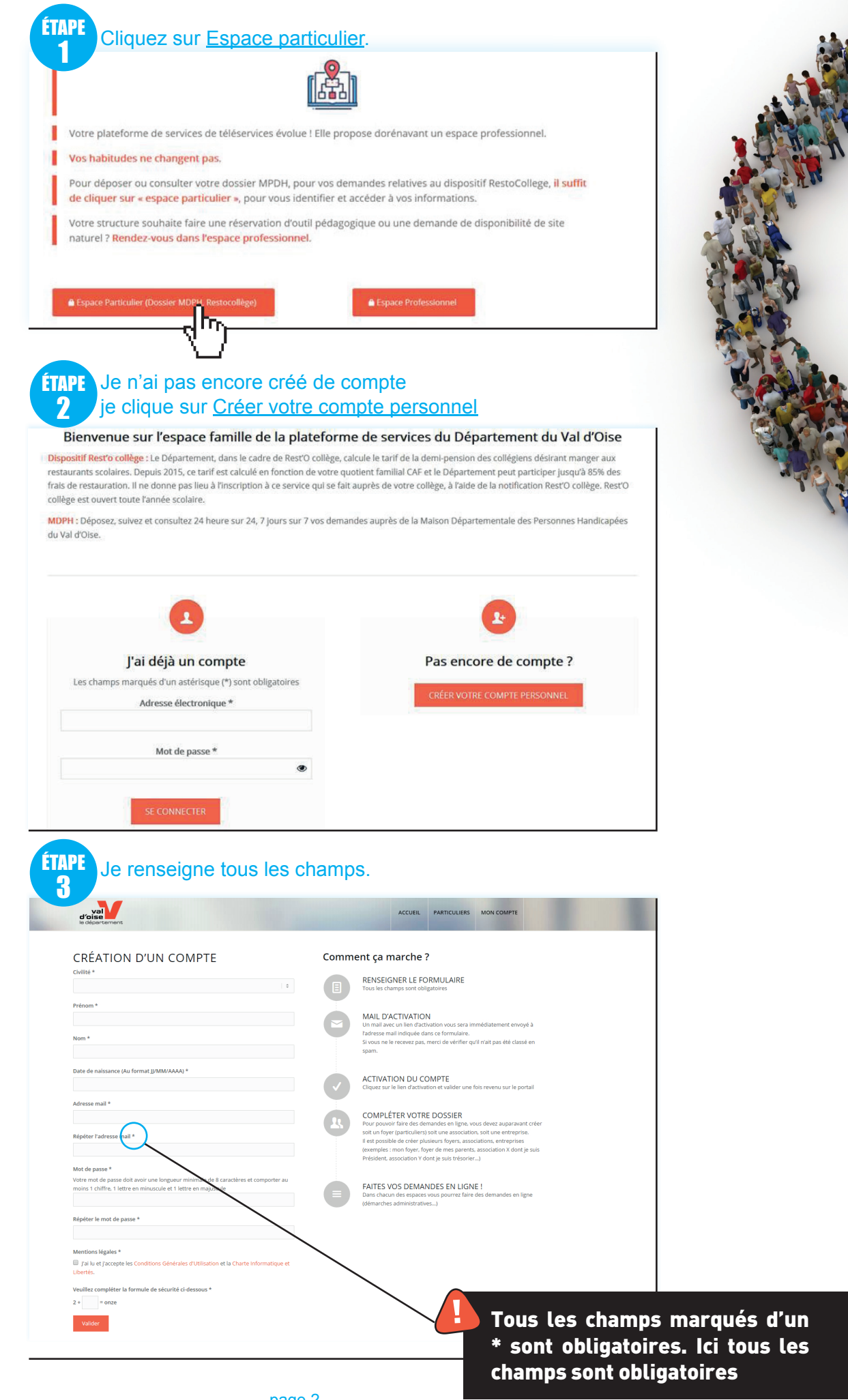

ÉTAPE Je renseigne le CAPTCHA.

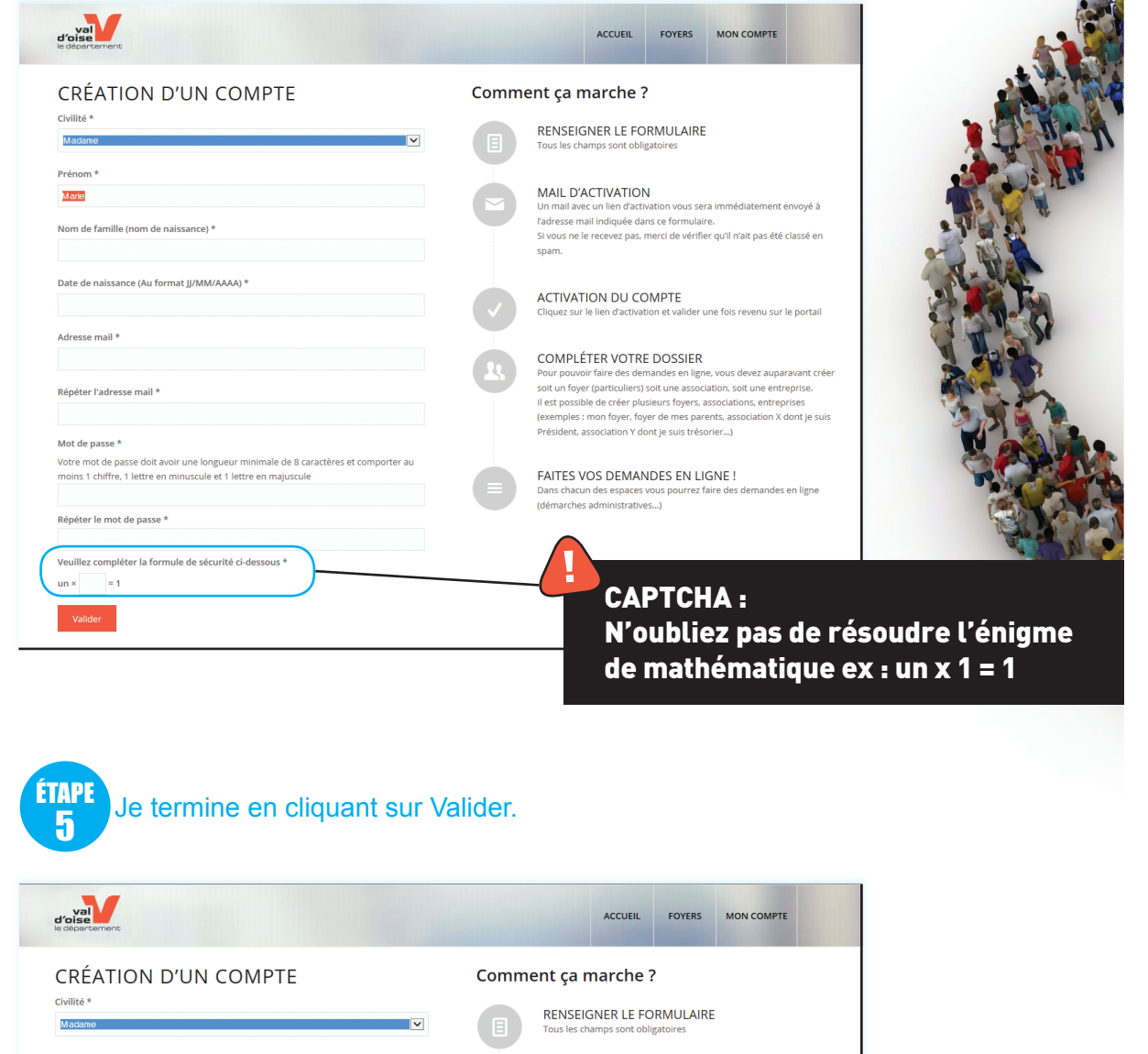

| le départament                                                                                                    |       |                                                                                      | ACCUEIL                                                                                                    | FOYERS                                                                                                  | MON COMPTE                                                                                           |                                                   |
|----------------------------------------------------------------------------------------------------|-------|--------------------------------------------------------------------------------------|----------------------------------------------------------------------------------------------------|----------------------------------------------------------------------------------------------------|----------------------------------------------------------------------------------------------------|---------------------------------------------------|
| CRÉATION D'UN COMPTE                                                                                                    | Comme | ent ça n                                                                             | narche ?                                                                                                    |                                                                                                    |                                                                                                    |                                                   |
| Civilite * Madame                                                                                                    |       | RENSEIG<br>Tous les cha                                                              | SNER LE FO<br>amps sont oblig                                                                                  | RMULAIRE<br>gatoires                                                                                    |                                                                                                    |                                                   |
| Prénom *<br>Xarce<br>Nom de famille (nom de naissance) *                                                                                               | e     | MAIL D'A<br>Un mail ave<br>l'adresse ma<br>Si vous ne la<br>spam.                    | CTIVATION<br>ec un lien d'activ<br>ail indiquée dar<br>e recevez pas, r                                        | J<br>vation vous ser<br>ns ce formulair<br>nerci de vérifie                                             | a immédiatement (<br>e.<br>er qu'îl n'ait pas été                                                    | envoyé à<br>classé en                             |
| Date de naissance (Au format JJ/MM/AAAA) *                                                                                                    |       | ACTIVAT<br>Cliquez sur                                                               | ION DU CO                                                                                                    | MPTE                                                                                                    | ine fois revenu sur                                                                                  | le portail                                        |
| Adresse mail *                                                                                                    | 2     | COMPLÉ<br>Pour pouvo<br>soit un foye<br>Il est possib<br>(exemples :<br>Président, a | TER VOTRE<br>ir faire des den<br>r (particuliers) :<br>ele de créer plus<br>mon foyer, foy<br>issociation Y do | DOSSIER<br>nandes en lign<br>soit une associ<br>sieurs foyers, a<br>ver de mes pan<br>ont je suis tréso | e, vous devez aupa<br>ation, soit une entr<br>ssociations, entrep<br>ents, association X (<br>prier) | ravant créer<br>eprise.<br>vrises<br>dont je suis |
| Votre mot de passe doit avoir une longueur minimale de 8 caractères et comporter au<br>moins 1 chiffre, 1 lettre en minuscule et 1 lettre en majuscule | 0     | FAITES V<br>Dans chacu<br>(démarches                                                 | OS DEMAN                                                                                                    | IDES EN LI<br>vous pourrez f                                                                            | GNE !<br>aire des demandes                                                                           | en ligne                                          |
| Répéter le mot de passe *<br>Veuillez compléter la formule de sécurité ci-dessous *                                                                    |       |                                                                                      |                                                                                                    |                                                                                                    |                                                                                                    |                                                   |
| un × = 1<br>Vallder                                                                                                    |       | Je                                                                                   | e reço                                                                                                    | ois ui                                                                                                  | n mail                                                                                               | de cor                                            |
| -4D                                                                                                    | •     |                                                                                      |                                                                                                    |                                                                                                    |                                                                                                    |                                                   |
|                                                                                                    |       |                                                                                      |                                                                                                    |                                                                                                    |                                                                                                    |                                                   |
| uvenez vous bien de l'email e                                                                                                    | et de |                                                                                      |                                                                                                    |                                                                                                    |                                                                                                    |                                                   |
| re mot de passe renseigne ici                                                                                                    |       |                                                                                      |                                                                                                    |                                                                                                    |                                                                                                    |                                                   |

## 2. PREMIÈRE CONNEXION

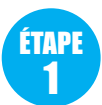

Sur ma messagerie, j'ouvre le mail de confirmation que j'ai reçu et j'active mon compte en cliquant sur <u>Activation de votre compte.</u>

| 🖞 Nouveau + 💭 Répondre + 🐺 Répondre à bus + 🖾 Faire suivre + 📄 + 🏱 + 🛅 📝 🔐 Options + 😝                                                                     |
|----------------------------------------------------------------------------------------------------|
| Activation de votre compte CDVO                                                                                                    |
|                                                                                                    |
| A:                                                                                                    |
| Bonjour                                                                                                    |
| Vous venez de créer votre compte sur la plateforme de services en ligne du Conseil départemental du Val d'Oise et nous vous remercions de votre confiance. |
| Vous pouvez dès activation de votre compte accéder à votre Espace usager. Pour activer votre compte cliquez ci-dessous :                                   |
| Activation de votre compte<br>*Consel J, du Val d'Oise*<br>Val do Val d'Oise*<br>le département                                                            |

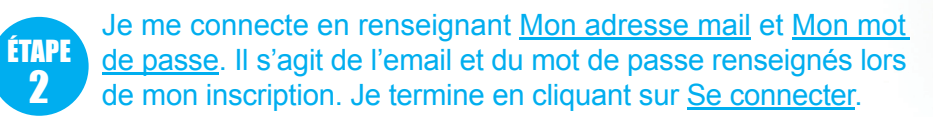

| d'oise<br>le departement                                                                                                    |                                                                                                    | ACCUEIL                                           | FOYERS                               | MON COMPTE |
|----------------------------------------------------------------------------------------------------|----------------------------------------------------------------------------------------------------|---------------------------------------------------|--------------------------------------|------------|
| CONNEXION<br>Adresse mail<br>Mot de passe                                                                                                    | Veuillez salsir ici :<br>• votre adresse i<br>• le mot de pass<br>Vous serez ensuite redirig                                                                 | nail en ident<br>e que vous a<br>é vers la page « | iflant<br>vez choisi<br>mon compte » |            |
| Communauté CapDémat - Association loi 1901<br>2 Avenue du Parc CS 20201 CERGY<br>95032 Cergy Pontoise CEDEX<br>www.communaute-capdemat.fr<br>Mentions légales | CapDémat Évolution v1.3.0 est une solution open<br>source de Gestion de la Relation Usagers portée par<br>l'association de collectivités Communauté Capdemat | é                                                 | CapDé<br>evoluti                     | mat<br>Ion |
| © Copyright - Communauté Capdemat -                                                                                                    |                                                                                                    |                                                   |                                      |            |

#### **3. MOT DE PASSE OUBLIÉ**

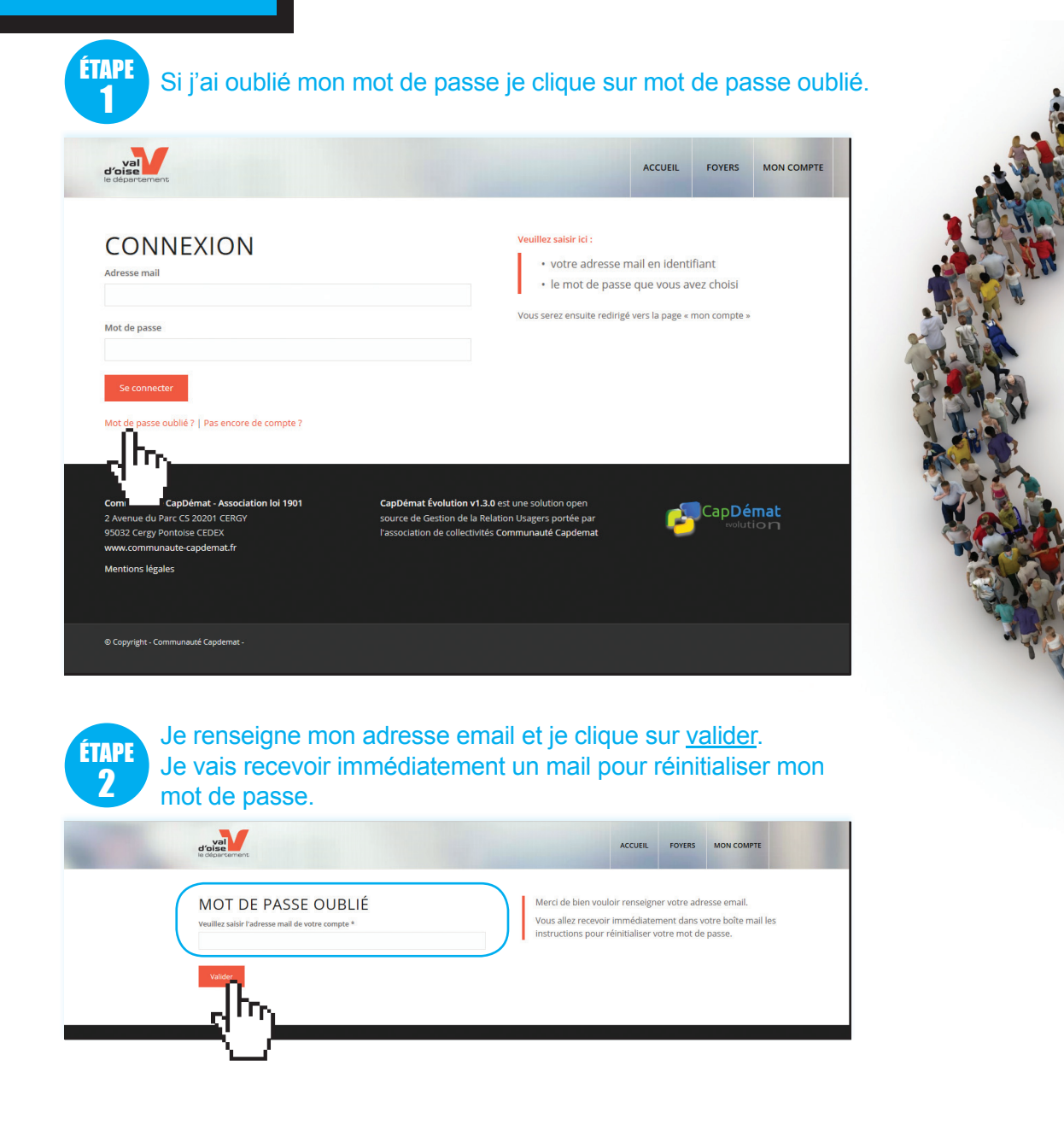

#### **4. CRÉER SON FOYER**

Le foyer est nécesssaire pour déposer une demande pour vous auprès de la MDPH et peut vous permettre de rattacher d'autres personnes à votre compte (enfants, parents,...) et de pouvoir effectuer pour eux des démarches auprès de la MDPH (dépôt d'une demande, suivi du dossier). Exemple : M. A a créé son compte sur la plateforme. Dans son foyer en plus de lui-même, il rattache son fils. M. A peut alors déposer à travers la plateforme un dossier pour son fils. Son fils sera bien identifié auprès de la MDPH comme le bénéficiaire des prestations.

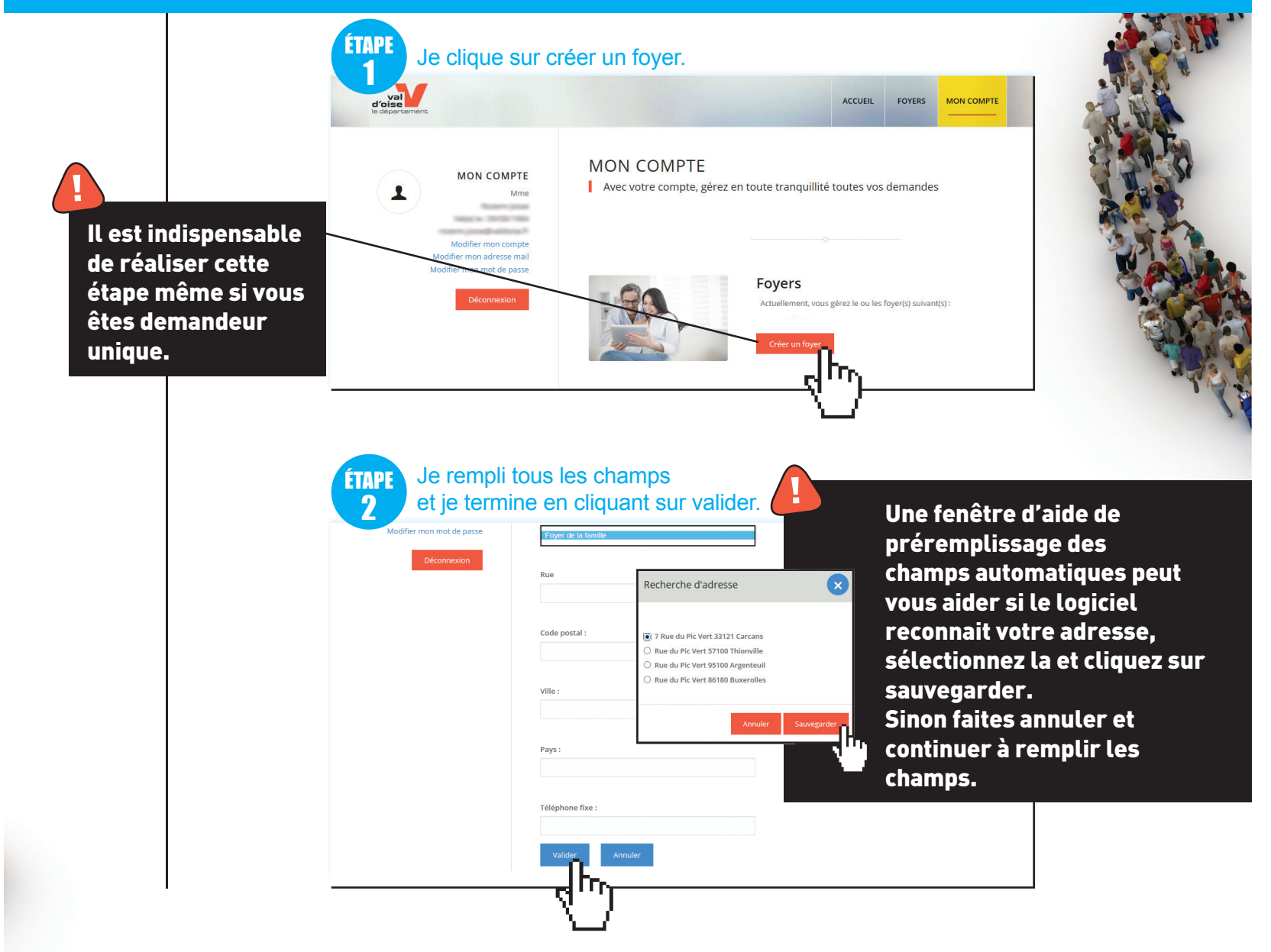

### 6. PREMIÈRE DEMANDE

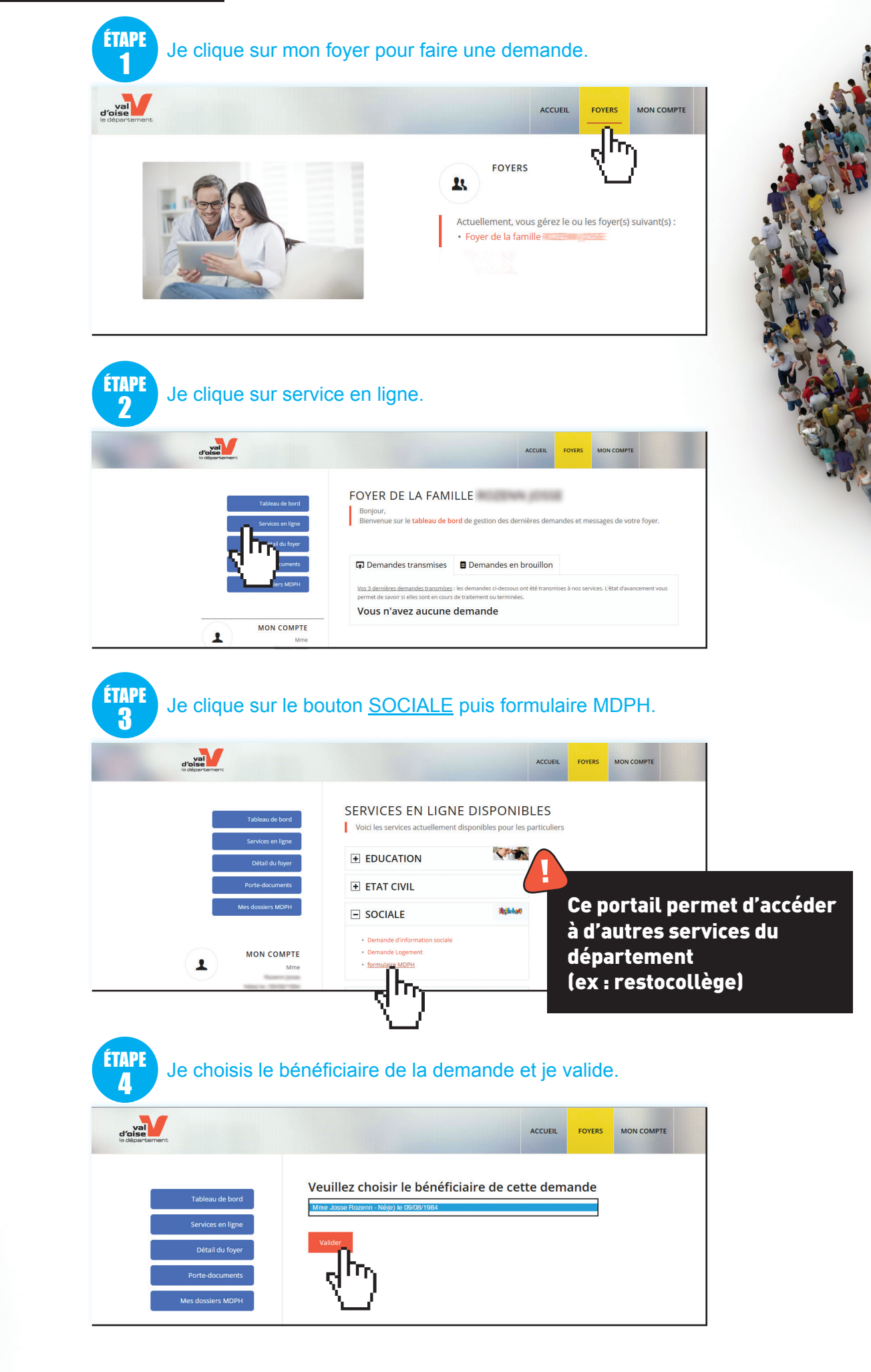

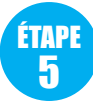

Je remplis mon formulaire. A noter que la première étape du formulaire vous informe des documents dont vous aurez besoin pour faire votre demande. Nous vous invitons à les préparer avant de remplir vtre formulaire

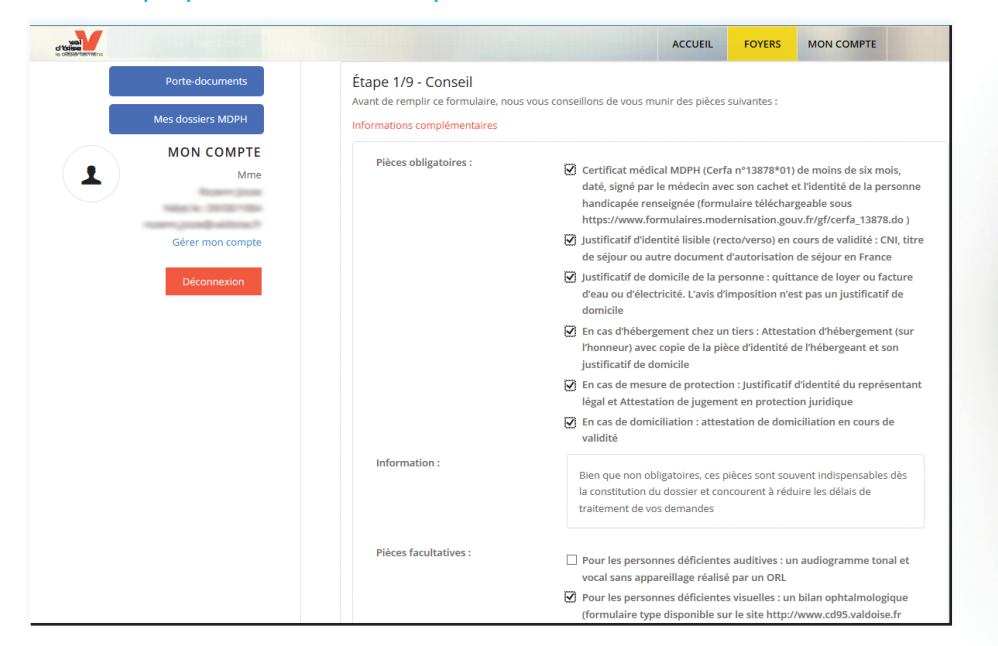

Vous pouvez à tout moment importer vos documents dans votre porte document. Ils vous seront ensuite proposés lors du remplissage des demandes en ligne (voir Etape 8).

> FOYER DE LA FAMILLE PHILIPPE USCLADE Porte-documents sécurisé de votre foyer

Le porte-documents contient les documents du foyer, ils peuvent ê vus et utilisés par les autres membres du foyer dès lors qu'ils dispo

CATÉGORIE PIÈCE

ACCUEIL

ACTIONS

O 🖪

MINIATURE

Ajouter une pièce

Choisissez un fichier Au

Choisir une catégoriel à

z un fichier

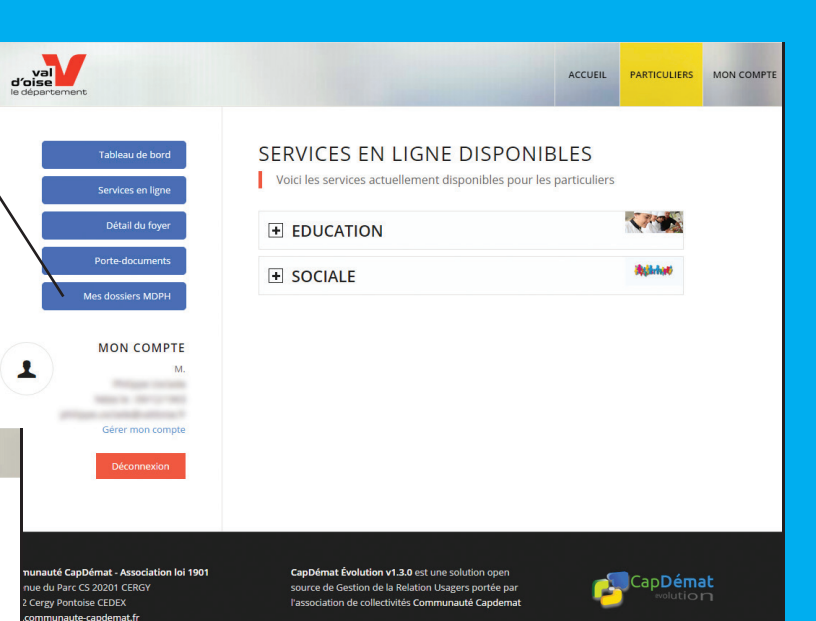

Vous allez conserver tous les documents téléchargés. Ils se trouveront dans votre espace personnel et sécurisé «Porte-document». Vous pourrez à tout moment les réutiliser dans vos futures démarches.

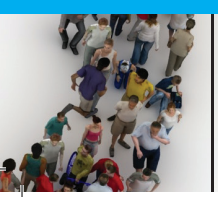

FACULTATIF

val

1

占

Si vous n'avez pas terminé votre demande ou si vous avez été déconnecté, retournez dans le FOYER concerné puis cliquez sur le bouton <u>Tableau de bord</u> puis <u>Demandes en brouillon</u>. Choisir le formulaire à modifier puis cliquez sur modifier la demande.

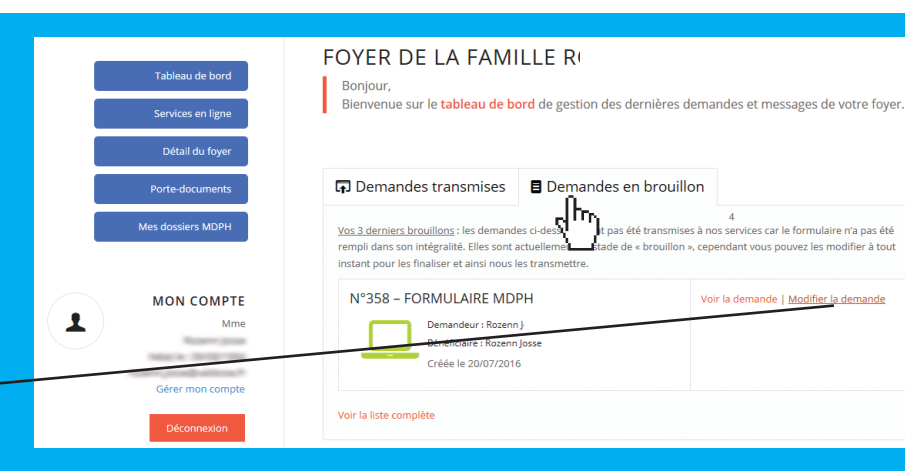

# **ÉTAPE** Je remplis tous les champs obligatoires (\*) et je clique sur <u>SUIVANT</u> jusqu'à la dernière étape.

| AND CONPE                                       | Nom d'épouse ou nom d'usage :                                  |                                         |
|-------------------------------------------------|----------------------------------------------------------------|-----------------------------------------|
| rozenn.josse@valdoise.fr                        | Prénom * :                                                     | XXYE                                    |
| Mon compte                                      | Sexe * :                                                       | O Masculin                              |
| Mappine 20120-1004<br>Control provide address 7 | Nationnalité * :                                               | Feminin     Propagise     CEE on Suisse |
|                                                 | Date de Naissance * :                                          | O Autre<br>0909/1944                    |
|                                                 | Pays de naissance :                                            | Date de natisance du beneficiere        |
|                                                 | Code postal de naissance :                                     | Vous remarquerez que                    |
|                                                 | Commune de naissance * :                                       | certains champs sont                    |
|                                                 | Date d'entrée en France (si vous<br>résidiez à l'étranger) :   | préremplis. Le logiciel                 |
|                                                 | Numéro de sécurité sociale * :                                 | reprend les données                     |
|                                                 | Nom de l'organisme de sécurité<br>sociale * :                  | précédement remplies.                   |
|                                                 | Avez-vous déjà un numéro de<br>dossier dans une autre MDPH * : |                                         |
|                                                 |                                                                | • Non                                   |
|                                                 | PRECEDENT SUIVAN                                               |                                         |
|                                                 | Z)                                                             |                                         |

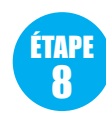

Si vous avez au préalable déposé un document dans votre porte document sécurisé, elle vous sera alors proposée. Il vous suffit de cliquer dessus pour la sélectionner. Sinon faites parcourir pour allez chercher votre document sur votre ordinateur.

| Services en ligne Den<br>Detail du fryer Bén<br>Porte documents                                                                                                    | nandeur : Rozenn Josse<br>16 : Froyer de La famille ROZENN JOSSE<br>dificialre : Rozenn Josse<br>4                                                                                                    |
|----------------------------------------------------------------------------------------------------|----------------------------------------------------------------------------------------------------|
| Mes dossiers MDPH Éta                                                                                                    | ape 9/9 - Pièce à fournir                                                                                                    |
| MON COMPTE<br>Mme                                                                                                    | rofessionnels extérieurs :                                                                                                    |
| Choise un fichier à Hélécharger     Image: a catter SAHGED + Image: a catter SAHGED + Image: a | ganismes extérieurs :<br>☑ J autorise l'équipe de la MDPH à transmettre, dans le cadre d'une<br>demande relative au travail, à l'emploi et à l'orientation professionnelle,<br>toutes informations nécessaires à l'aboutissement de mon projet auprès<br>d'organismes activeurs y Pilo emploi, que molon locale) |
| ★ Favoris     Bibliothèque Images     Cartes-SAHGRID     Cartes-SAHGRID                                                                                                    | ièces obligatoires                                                                                                    |
| Emplacements rk<br>Telschargements<br>Bibliotheques                                                                                                    | Justificatif d'identité * :<br>Justificatif d'identité lisible (rectovera)<br>séjour ou autre document d'autorisat                                                                                                    |
| Decuments     Decument fonts     Links     BLEU     rose     rose     Magae     Manage     Vides                                                                                                    | Justificatif de domicile * :<br>- Quittance de loyer ou facture d'eau ou d'étericité<br>- En cas d'hébergement chez un ters : justificatif de domicile de<br>Inhébergeant.<br>- En cas de domiciliation : attestation de domiciliation en cours de validité.                                                     |
|                                                                                                    | Hebergement : 🔄 Je suis hébergé chez un tier (ami, famille,)                                                                                                    |
| Nom du fichier: rose                                                                                                    | Certificat médical * Lien externe : Parcourir<br>Certificat médical MDPH (Cerfan ** 3878*01) de moins de six mois, daté,<br>sismé nar le médical mADPH (Cerfan ** 3878*01) de moins de six mois, daté,                                                                                                    |

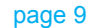

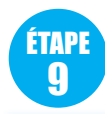

Toutes les étapes de la demande sont terminées quand vous avez rempli tous les champs obligatoires, télécharger tous les documents demandés et cliquez sur <u>TERMINER</u>.

|                     | l'accord du propriétaire (privé ou bailleur social) |
|---------------------|-----------------------------------------------------|
| Avis d'imposition : | ROZ\Pictures\cartes-SAHGRID\BLEU.pdf Parcourir.     |

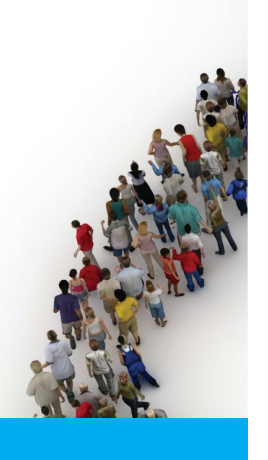

| 🐒 Nouveau 🔹 🚚 Répondre 🔹 🌄 Répondre à lous 🔹 🖾 Faire suivre 🔹 🧮 🕈 🍺 🔹 📅 🚰 😭 Options 🗸 🖨                                                               |
|----------------------------------------------------------------------------------------------------|
| Création d'une demande sur CapDémat Evolution TEST CAPIENT A:                                                                                         |
| Sécurité : Dans un souci de confidentialité, les images des sites distants n'ont pas été téléchargées. Afficher images                                |
| Bonjour Mme                                                                                                    |
| Nous avons le plaisir de vous confirmer la création de votre demande FORMULAIRE MDPH N° 358 . Elle sera traitée par nos services dans les meilleurs d |
| A très bientôt sur CapDémat Evolution                                                                                                    |
| "Communauté CapDémat"                                                                                                    |

Vous recevez un email vous informant que votre dossier de demande a bien été déposé à la MDPH.

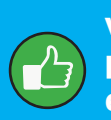

Lors de la prise en charge de votre dossier de demande par la MDPH, vous recevrez également un email.

#### Modification d'une demande sur CapDémat Evolution

Bonjour Mme

Nous avons le plaisir de vous confirmer la modification de votre demande Nº 358. Elle sera traitée par nos services dans les meilleurs déla A três bientôt sur CanDémat Evolution

"Communauté CapDémat"

#### **6. SUIVI DE VOS DEMANDES**

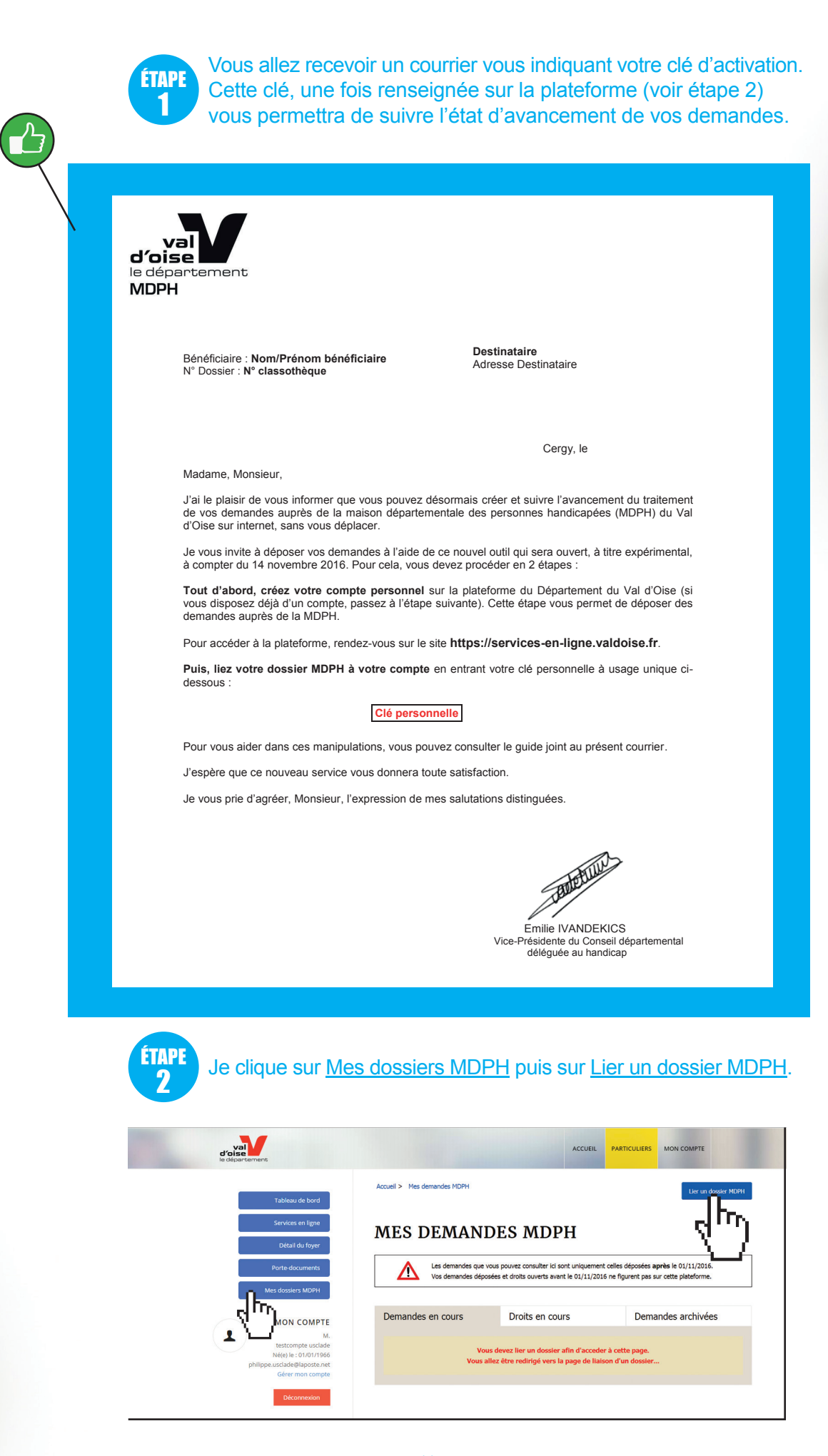

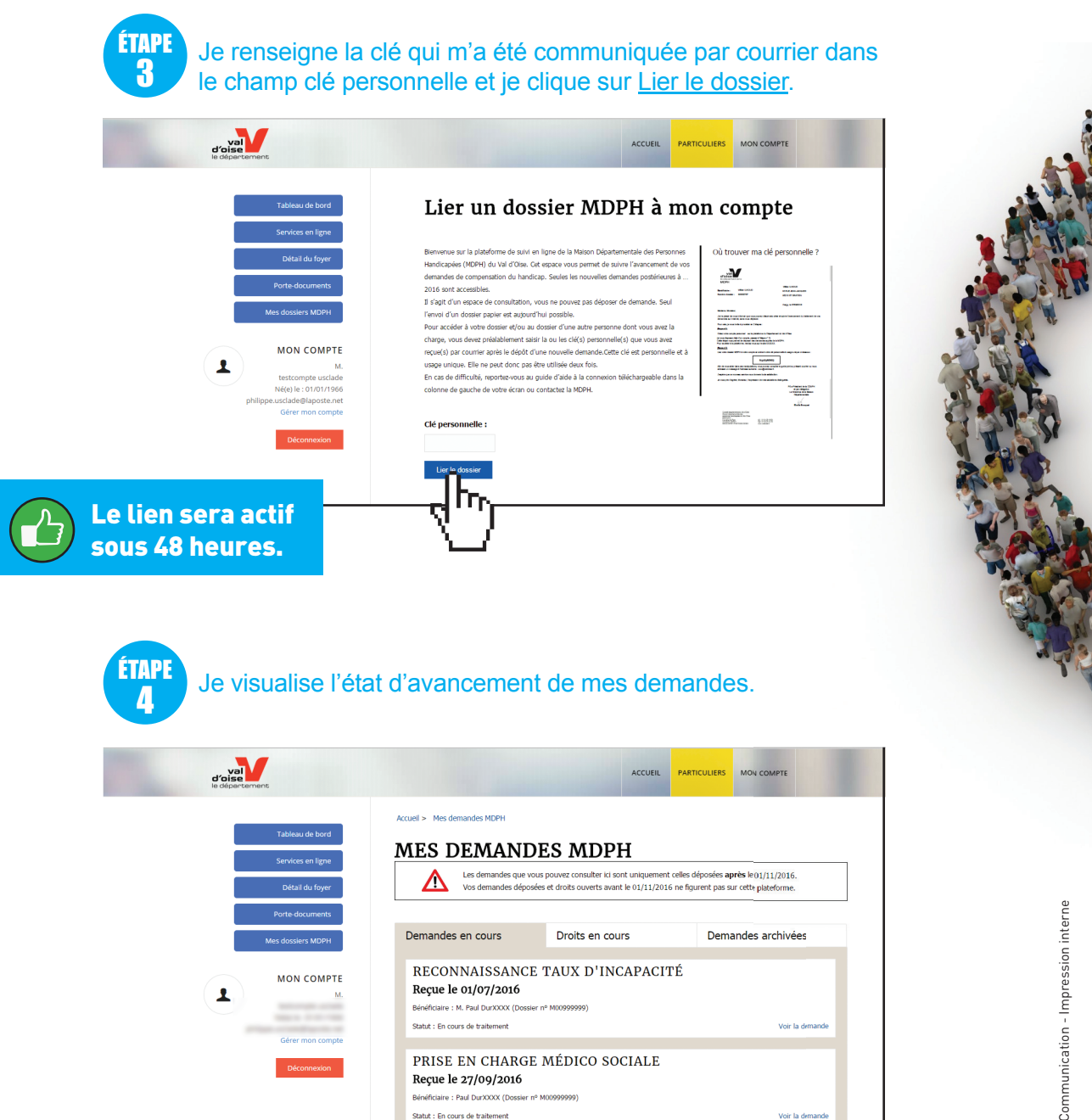

L'onglet <u>Demandes archivées</u> vous permet de visualiser les demandes déposées après 2010 pour lesquelles la commission des droits et de l'autonomie des personnes handicapées (CDAPH du Val d'Oise) a rendu une décision.

L'onglet <u>Droits en cours</u> vous permet de visualiser les demandes accordées par la CDAPH du Val d'Oise et toujours en cours de validité. L'onglet <u>Demandes en cours</u> vous permet de visualiser les demandes en cours de traitement par la MDPH du Val d'Oise avant passage en CDAPH du Val d'Oise. En cliquant sur <u>Voir la demande</u> vous pouvez suivre l'état d'avancement de son traitement.

Conseil départemental du Val d'Oise 2 avenue du Parc CS 20201 CERGY 95032 CERGY-PONTOISE CEDEX

tél. : 01 34 25 16 50 maisonduhandicap@valdoise.fr www.valdoise.fr

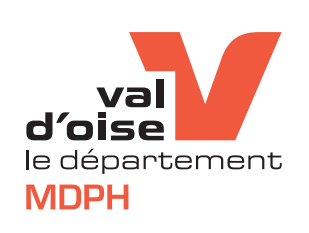